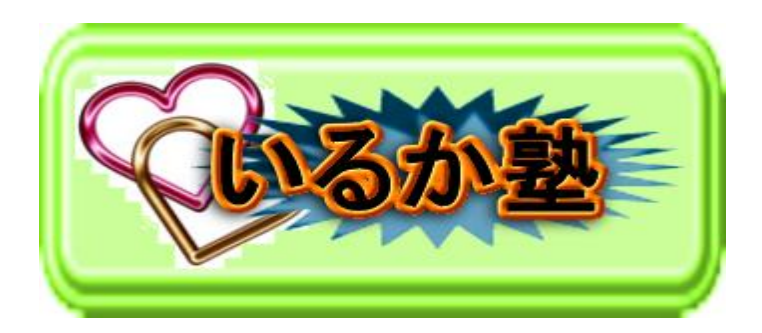

いるか塾資料 No.2016-5-24 発行 2016-5-24 小林利治

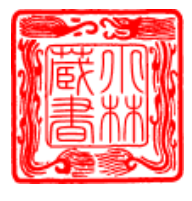

Excel(エクセル)基本講座:並べ替え

エクセルの初期設定では並べ替えにふりがなを利用していることを理解してお きましょう。

なお、並べ替えの基準はふりがなと文字コード順を切り替えることが出来ます。 ツールバーとメニューのコマンドと2種類ありますが、両者の使い方の違いも 理解しましょう。

いるか塾の会員住所録を作ります

この4名を追記します 木田 (ボクタ)を(キダ)と入力し てください 「ホーム」「塗りつぶし」で色を付 けます

|   |          |              | フォント  | G |   | 配置 |
|---|----------|--------------|-------|---|---|----|
|   |          | $f_{\infty}$ |       |   |   |    |
| ľ |          | A            | В     | С | D | E  |
| ľ | 1        | No.          | 氏名    |   |   |    |
|   | 2        | 1            | 小林 利治 |   |   |    |
|   | з        | 2            | 城田 和子 |   |   |    |
|   | 4        | 3            | 山中 彰  |   |   |    |
|   | 5        | 4            | 浜野みゆき |   |   |    |
|   | 6        | 5            | 山中喜代子 |   |   |    |
|   | 7        | 6            | 横山康子  |   |   |    |
|   | 8        | 7            | 望月 節子 |   |   |    |
|   | 9        | 8            | 園田 文子 |   |   |    |
|   | 10       | 9            | 鳫岡 和代 |   |   |    |
|   | 11       | 10           | 平尾 慶子 |   |   |    |
|   | 12       | 11           | 福島 康男 |   |   |    |
| Ĩ | 13       | 12           | 浮田 千草 |   |   |    |
| I | 14       | 13           | 上野 祝志 |   |   |    |
| I | 15       | 14           | 中川三次郎 |   |   |    |
| ļ | 16       | 15           | 木田 糸恵 |   |   |    |
| 1 | <u> </u> |              |       |   |   |    |

氏名で昇順の並べ替えをする セル B1 をクリックします。 「ホーム」「並べ替えとフィルター」「昇順」をクリックする、

| 1 | ページ | レイア  | ל אל       | 波式 データ    | 校開                | 表示 懼  | 発                     |         |      |              |                    |                       |                     |    |       | 7               |       |            | 6                 | 2- 0   |
|---|-----|------|------------|-----------|-------------------|-------|-----------------------|---------|------|--------------|--------------------|-----------------------|---------------------|----|-------|-----------------|-------|------------|-------------------|--------|
|   |     | MS P | ゴシック       | • 12      | • <b>A</b> *      | = = = | <b>»</b> - <b>=</b> # | 的返して全体を | 表示する | 標準           | •                  |                       |                     |    | * 🗊   | Σ オート 3<br>ユンル・ | SUM - | AZ         | 7 8               |        |
| H | tt  | в.   | <u>u</u> . | 🖽 • 🔕 • 🛓 | <u>·</u> <u>·</u> |       | 律律 國地                 | いを結合して中 | 央揃え・ | <b>₽</b> ~%, | 00. 0.•<br>0.• 00. | 条件付き テーブル<br>書式 * 書式話 | として セルの<br>錠、 スタイル、 | 挿入 | 削除 書式 | 2 507 €         |       | 並べる<br>フィル | 替えと<br>検索と<br>選択、 |        |
|   | R.  |      |            | フォント      | G.                |       | 配置                    |         | Fa . | 數値           | Gi.                | 7.5-                  | 01                  |    | セル    |                 | 1     | ₽↓         | 昇順(S)             |        |
| - | 0   |      | fx 小诸      | 木 利治      |                   |       |                       |         |      |              |                    |                       |                     |    |       |                 |       | Z↓         | ₿ <b>≨№</b> (_)   |        |
| - | ×   |      | A          | В         | С                 | D     | E                     | F       | G    | н            | I                  | J                     | K                   | L  | М     | N               |       | U.         | ユーザー設定の並べ替え(山)    | R      |
|   |     | 1    | No.        | 氏名        |                   |       |                       |         |      |              |                    |                       |                     |    |       |                 |       | 7=         | フィルタ(E)           |        |
| L |     | 2    | 1          | 小林 利治     |                   |       |                       |         |      |              |                    |                       |                     |    |       |                 |       | K          | クリア( <u>©</u> )   |        |
| 5 |     | 3    | 2          | 城田 和子     |                   |       |                       |         |      |              |                    |                       |                     |    |       |                 |       | X3         | 再適用())            |        |
|   | ^   | 4    | 3          | 山中 彰      |                   |       |                       |         |      |              |                    |                       |                     |    |       |                 |       |            |                   |        |
|   |     | 5    | 4          | 浜野みゆき     |                   |       |                       |         |      |              |                    |                       |                     |    |       |                 |       | -          |                   | $\sim$ |

もう一つの方法

セル B1 をクリックします「ホ ーム」「データ」「並べ替え」-「データ」「昇順」をクリック

| F | ジ レイア   | ウト 🕴      | 教式 デ                       | '-& _                   | 校閲           | /         | 表示      |      | 艴   |                  |                |      |       |       | <hr/>     |
|---|---------|-----------|----------------------------|-------------------------|--------------|-----------|---------|------|-----|------------------|----------------|------|-------|-------|-----------|
|   |         |           |                            | 〕接続<br><sup>↓</sup> プロパ | <del>.</del> | Ê         | 2       | ZA   | Y   | N<br>V           | く クリア<br>、 再適月 | F    | *     |       |           |
| Ň | レス・     | 以存の<br>接続 | すべて <sup>-</sup><br>更新 ▼ © | ー<br>つりンクク              | D編集          | ZA        | († 亚人   | 潜え   | フィル | <sup>1</sup> 2 3 | ▶ 書業総理書        | 定    | 区切り的  | 立置 重  | i複の<br>削除 |
| д |         |           |                            | 接続                      |              | 並べ替えとフィルタ |         |      |     |                  |                |      | 5     |       |           |
| • | ▶ 小林 利治 |           |                            | 昇順                      |              |           |         |      |     |                  |                |      |       |       |           |
| × |         | A         | В                          |                         |              | )         | 最小低     | 直が列の | D先頭 | になる              | ように、え          | 選択範  | 囲を並べ  | 替え    |           |
|   | 1       | No.       | 氏                          | 名                       |              | -         | ਡਰ.<br> |      |     |                  |                |      |       |       |           |
|   | 2       | 1         | 小林 利                       | 治                       |              |           | 0 vi    | レプを注 | 長示す | ิจเสม            | t, F1 3        | F-₹: | 押してくお | Eč(No | J         |
|   | 3       | 2         | 城田 和                       | I子                      |              | ~         |         |      |     |                  |                |      |       |       |           |
|   | 4       | 3         | 山中 彰                       | <i>.</i>                |              |           |         |      |     |                  |                |      |       |       |           |
|   | _       | 4         | 浜野みと                       | ⊅き                      |              |           |         |      |     |                  |                |      |       |       |           |

昇順・正しい並び順になりました・・が「木田」(ボクタ)の順になっていま せん。

Excel に漢字で入力している氏名を並べ替える場合、ふりがなが正しく入力されていないと正常に並べ替えが行われません。 ふりがなの情報を入力し直すことによって、問題を解決できる可能性があります。

| ふりがなを表示してみる       |      | MS F       | ゴシック         | <b>•</b> 12 <b>•</b>                         | A A               | = = =                | »-      | 「折り返して | 全体を表  |
|-------------------|------|------------|--------------|----------------------------------------------|-------------------|----------------------|---------|--------|-------|
| r.                | te   | <b>B</b> . | <u>u</u> .   | 🖽 • 🖄 • 🗚                                    | - <u><u> </u></u> |                      |         | 目セルを結合 | っして中央 |
|                   | 5    |            |              | フォント                                         | <b>a</b>          |                      | 配置      | 9<br>1 |       |
| セルB2~B16をドラッグして選択 | • () |            | <i>f</i> ∗ ⊥ | 野 祝志                                         | Š.                | りがなの表示。              | /非表示    |        |       |
| します。              | ×    |            | A<br>No.     | 氏名                                           | j,                | 選択したセルにた<br>なを表示します。 | 含まれる漢字の | ふりが F  | -     |
|                   |      | 2          | 13           | 上野 祝志                                        |                   |                      |         |        |       |
| 「ホーム」タブをクリックし、「ふ  | č    | 3          | 12           | 浮田 千草                                        |                   |                      |         |        |       |
|                   |      | 4          | 15           | 木田 糸恵                                        |                   |                      |         |        |       |
| りかなの衣小/非衣小」をクリック  |      | 5          | 1            | 小林 利治                                        |                   |                      |         |        |       |
| します               |      | 6          | 9            | 嶌岡 和代                                        | 1                 |                      |         |        |       |
|                   |      | 7          | 2            | 城田 和子                                        | 1                 |                      |         |        |       |
|                   |      | 6          | 8            | 。<br>園田 文子                                   | 1                 |                      |         |        |       |
|                   |      | 0          | 14           | 中川三次郎                                        | 1                 |                      |         |        |       |
| イアウト 数式 データ 校閲 表示 |      | 10         | 4            | 浜野みゆき                                        |                   |                      |         |        |       |
|                   |      | 10         | 10           | 平尾慶子                                         | 1                 |                      |         |        |       |
|                   | 折!   | 11         | 11           | 点。<br>二、二、二、二、二、二、二、二、二、二、二、二、二、二、二、二、二、二、二、 |                   |                      |         |        |       |
|                   |      | 12         | 7            | 调日 裕之                                        |                   |                      |         |        |       |
|                   | 2    | 13         | /            |                                              |                   |                      |         |        |       |
|                   |      | 14         | 3            |                                              | <b> </b>          |                      |         |        |       |
|                   |      | 15         | 5            | 山中喜代子                                        | Į                 |                      |         |        |       |
| ふりがなの表示/非表示       |      | 16         | 6            | 横山 康子                                        | <u> </u>          |                      |         |        |       |
| ◎                 | H    | 17         |              |                                              |                   |                      |         |        |       |
| B なを表示します。        |      |            |              |                                              |                   |                      |         |        |       |
|                   |      |            |              |                                              |                   |                      |         |        |       |
|                   |      |            |              |                                              |                   |                      |         |        |       |

ふりがなを修正する

セル B4 「木田」 をダブルクリッ クします

「キダ」を「ボクタ」に修正します。

| Enter キーを2回押して、 | セル |
|-----------------|----|
| を確定します          |    |

再度 氏名で昇順の並べ替えをする

昇順を確認して

[ホーム] タブをクリックし、[ふり がなの表示/非表示] をクリックしま す

「ふりがな」が非表示になります

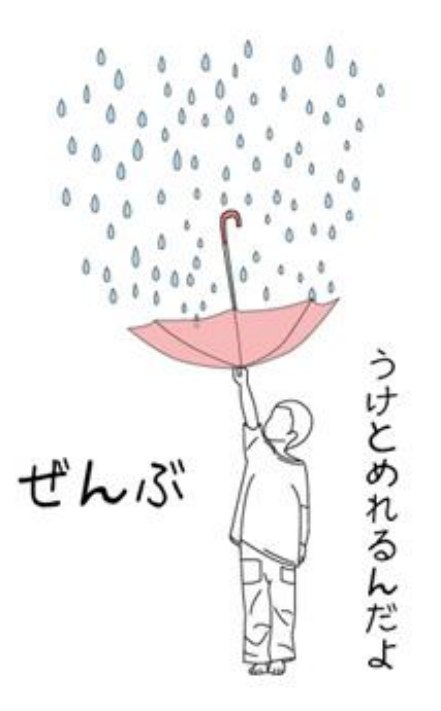

|  |   | A   | В                                      | С |  |
|--|---|-----|----------------------------------------|---|--|
|  | 1 | No. | 氏名                                     |   |  |
|  | 2 | 13  | ウェ/ イワ᠉<br>上野 祝志                       |   |  |
|  | 3 | 12  | <sup>ウキゥ</sup> <sup>϶ケサ</sup><br>浮田 千草 |   |  |
|  | 4 | 15  | #29 4)II<br>不田 糸恵                      |   |  |
|  | 5 | 1   | 邓裕 利治                                  |   |  |
|  | 6 | 9   | 認樹 和代                                  |   |  |
|  |   |     |                                        |   |  |

|    | fx  |       |   |   |   |
|----|-----|-------|---|---|---|
|    | Δ   | B     | 0 | П | F |
| 1  | No. | 》,,   |   |   | _ |
| 2  | 13  | 上野 祝志 |   |   |   |
| 3  | 12  | 浮田 千草 |   |   |   |
| 4  | 1   | 小林 利治 |   |   |   |
| 5  | 9   | 嶌岡 和代 |   |   |   |
| 6  | 2   | 城田 和子 |   |   |   |
| 7  | 8   | 園田 文子 |   |   |   |
| 8  | 14  | 中川三次郎 |   |   |   |
| 9  | 4   | 浜野みゆき |   |   |   |
| 10 | 10  | 平尾 慶子 |   |   |   |
| 11 | 11  | 福島 康男 |   |   |   |
| 12 | 15  | 木田 糸恵 |   |   |   |
| 13 | 7   | 望月 節子 |   |   |   |
| 14 | 3   | 山中 彰  |   |   |   |
| 15 | 5   | 山中喜代子 |   |   |   |
| 16 | 6   | 横山 康子 |   |   |   |
| 17 |     |       |   |   |   |